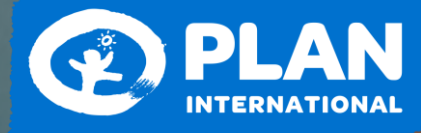

Gibt Kindern eine Chance

# Mein Plan **Registrierung und Authentifizier**

Shop Stiftung

Shop Stiftung

Q 💄 Mein Plan

## PLAN

Pat:in werden Sp Q 👤 Mein Plan Willkommen bei Mein Plan Serviceportal "Mein Plan" ist das Servicepor Ihrer Patenschaft und Spende al. Hier können Pat:innen und Spender:innen zentral alle rele Als Pat:in können Sie In unserem Serviceportal können Sie Ihrem Patenkind eine E-Mail mit zwei Fotos schicken, ✓ alle relevanten Inform ationen zu Ihrer Patenschaft oder Sper Ihrem Patenkind ein Geschenk schicken. Ihre Bankverbindung aktualisieren önliches Plan-Pat:innenporträt anlegen ✓ Ihre Kontaktdaten einfach ändern (z.B. eine Adressi Umzug) znummer und Ihr persönliches Passwort ein eeeeeeeee 008-123456

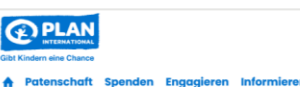

Willkommen bei Mein Plan

#### Serviceportal

"Mein Plan" ist das Serviceportal von Plan Inte Ihrer Patenschaft und Spende einsehen. nen Pat:innen und Spender:innen zentral alle relev

#### Als Patin können Sie

Ihrem Patenkind eine E-Mail mit zwei Fotos schicker ✓ alle relevanten Informationen zu Ihrer F Ihrem Patenkind ein Geschenk schicken Ihre Bankverbindung aktualisie ein persönliches Plan-Pat innenporträt anle

# Jetzt regist

008-123456

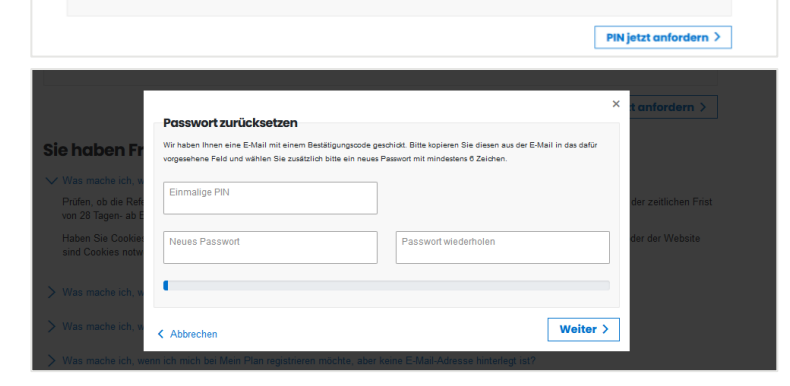

### Registrierung mit gültigem Passwort

#### Login mit Einmal-Passwort

Rufen Sie das Portal unter www.plan.de/mein-plan auf. Unter der Option Login geben Sie nach der 008-Ihre zugeteilte Referenznummer und rechts das einmalige Passwort aus Ihrem Willkommensschreiben ein. Sie finden das Passwort im PS des Schreibens. Klicken Sie dann auf Einloggen.

#### Registrierung ohne gültiges **Passwort**

#### **PIN** anfordern

Haben Sie Ihr Willkommensschreiben verlegt oder ist das Passwort abgelaufen? Fordern Sie ganz einfach eine PIN an! Klicken Sie dazu auf Jetzt registrieren. Dort geben Sie Ihre Referenznummer und die bei uns hinterlegte E-Mail-Adresse an. Klicken Sie nun auf PIN jetzt anfordern. Sie bekommen von uns eine E-Mail mit einer Einmal-PIN, um die Registrierung fortzusetzen.

#### **PIN eingeben**

Über den Link in der E-Mail gelangen Sie zur Eingabe Ihrer PIN. Vergeben Sie ein eigenes Passwort mit mindestens sechs Zeichen, Beim Klick auf Weiter werden Sie zur Authentifizierung weitergeleitet.

#### Konto Registrierung/Authentifizierung Bitte überprüfen und vervollständigen Sie Ihre Daten! Persönliche Daten -Ŧ Frau Bitte wählen 01.02.1990 Mustermensch Vorname Online nicht änderbar > Zweite Person Adresszusatz (optional) Musterstraße 1 Ŧ 12345 Musterstadt Deutschland E-Mail-Adresse wiederholen\* nachname@muster-mail.de nachname@muster-mail.de Telefon mobil Telefon privat Telefon geschäftlich Bitte wählen Sie ein Passwort Neues Passwort Passwort wiederholen @ Vorgang abschließen > Shop Stiftung PLAN Patin werden Q L Mein P Spenden Engagieren Informieren Frau Muste **Meine Postbox** 123456 Nachfolgend finden Sie alle Dokumente, die derzeit in ihrer digitalen Postbox verfügbar sind. Wir Ihrer laufenden Patenschaft(en) aufzubereiten und hochzuladen. Dieser Prozess ist sehr zeitaufv Ihren noch keine Dokumente angezeigt verden oder die Liste incht vollstandig ist. o Datenkinder Meine Postbox Aktuell (0) Archiv (2) Sie haben 2 Dokumente in Ihrer Postbo Weiterempfehlungen Persönliche Daten ertes zur Patenschaft Logout Shop Stiftung PLAN rden Spender 🔍 👤 Mein Plan Engagieren Infor Frau Musterm **Meine Einstellungen** 123456 Geben Sie hier Ihr Einverständnis und Sie erhalten die nächste Zuwendungsbescheinigung in der digitalen Postbox. Setzen Sie im vorgesehenen Feld einen Haken und klicken Sie dann Speichern, um die Zuwendungsbescheinigung im Februar digital zu erhalten. Die vorgesehenen Feld einen Haken und Rittenen. w.c. Postbox finden Sie unter dem Menüpunkt "Postbox" Dokumentenzustellung Dokumente in die Postbox Ja, stellen Sie mir bitte zukü Einwilligungen / Optins Zugang zu meinem/unserem "Mein Plan"-Ser Hiermit erteile ich Plan International Deutschland Speichern >

# Authentifizierung

#### Ihre persönlichen Daten

Bitte prüfen und vervollständigen Sie Ihren Namen, Ihre Adresse und Ihre E-Mail-Adresse. Damit wir Sie bei eventuellen Rückfragen schneller erreichen, geben Sie auch gern Ihre Telefonnummer an.

#### Ihr persönliches Passwort

Legen Sie ein Passwort fest, welches Sie in Zukunft für Ihre Anmeldung nutzen möchten. Ein sicheres Passwort sollte aus Groß- und Kleinbuchstaben bestehen und eine Zahl oder ein Sonderzeichen enthalten.

Klicken Sie auf Vorgang abschließen, um Ihre Daten zu speichern.

#### Herzlich willkommen!

Sie haben nun Zugang zu "Mein Plan"! Bewegen Sie den Mauszeiger zum blauen Pfeil neben Ihrem Namen, öffnet sich das Menü. Hier finden Sie Neuigkeiten zu Ihrem Patenkind und Wissenswertes zur Patenschaft. Sie können Ihre Postbox einsehen und Ihre Einstellungen oder Ihre persönlichen Daten ändern.

#### Digitale Zuwendungsbestätigung

Sie möchten Ihre Zuwendungsbestätigung in Zukunft digital erhalten? Geben Sie uns unter Meine Einstellungen Ihr Einverständnis, indem Sie das Häkchen setzen, und Sie erhalten die nächste Zuwendungsbestätigung in der digitalen Postbox.

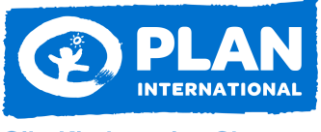

**Gibt Kindern eine Chance** 

Plan International Deutschland e.V. Bramfelder Straße 70 22305 Hamburg 
 Tel.:
 +49 (0)40 / 60 77 16 - 0

 Fax:
 +49 (0)40 / 60 77 16 - 140

 E-Mail:
 info@plan.de

 www.plan.de
 www.facebook.com/planDeutschland